مقاييس التشتت

س:فيم درجات الطلاب في مادة الإحصاء: 30,45,55,60,70,90,50,61,87,88 المطلوب: إيجاد المدى و التباين و الانحراف المعياري و الخطا المعياري للمتوسط

لايجاد مقاييس التشتت للبيانات اعلاه باستخدام البرنامج نتبع الاتي: نقوم بتعريف المتغير كالتالي

| File Edit | View Data                                         | Transform | Analyza I | Cranho II | Wies Extensions           | Mindaw Hele |                                                                                             |         |         |         |         |  |          |
|-----------|---------------------------------------------------|-----------|-----------|-----------|---------------------------|-------------|---------------------------------------------------------------------------------------------|---------|---------|---------|---------|--|----------|
|           | Tiew Data                                         |           |           |           |                           |             | ,<br>,<br>,<br>,<br>,<br>,<br>,<br>,<br>,<br>,<br>,<br>,<br>,<br>,<br>,<br>,<br>,<br>,<br>, |         |         |         |         |  |          |
|           |                                                   |           | -         |           |                           |             | 1 · · · · ·                                                                                 | •       |         | 1       |         |  | _        |
|           | Name                                              | Туре      | Width     | Decimals  | Label                     | Values      | Missing                                                                                     | Columns | Align   | Measure | Role    |  |          |
| 1         | MARKS                                             | Numeric   | 8         | 2         | نرجات الطلاب في الرياضيات | None        | None                                                                                        | 8       | I Right | Scale   | S Input |  | <u> </u> |
| 2         |                                                   |           |           |           |                           |             |                                                                                             |         |         |         |         |  |          |
|           |                                                   |           |           |           |                           |             |                                                                                             |         |         |         |         |  |          |
| 4         |                                                   |           |           |           |                           |             |                                                                                             |         |         |         |         |  |          |
| C         |                                                   |           |           |           |                           |             |                                                                                             |         |         |         |         |  |          |
| 7         |                                                   |           |           |           |                           |             |                                                                                             |         |         |         |         |  |          |
| 8         |                                                   |           |           |           |                           |             |                                                                                             |         |         |         |         |  |          |
| 9         |                                                   |           |           |           |                           |             |                                                                                             |         |         |         |         |  |          |
| 10        |                                                   |           |           |           |                           |             |                                                                                             |         |         |         |         |  |          |
| 11        |                                                   |           |           |           |                           |             |                                                                                             |         |         |         |         |  |          |
| 12        |                                                   |           |           |           |                           |             |                                                                                             |         |         |         |         |  |          |
| 13        |                                                   |           |           |           |                           |             |                                                                                             |         |         |         |         |  |          |
| 14        |                                                   |           |           |           |                           |             |                                                                                             |         |         |         |         |  |          |
| 15        |                                                   |           |           |           |                           |             |                                                                                             |         |         |         |         |  |          |
| 16        |                                                   |           |           |           |                           |             |                                                                                             |         |         |         |         |  |          |
| 17        |                                                   |           |           |           |                           |             |                                                                                             |         |         |         |         |  |          |
| 18        |                                                   |           |           |           |                           |             |                                                                                             |         |         |         |         |  |          |
| 19        |                                                   |           |           |           |                           |             |                                                                                             |         |         |         |         |  |          |
| 20        |                                                   |           |           |           |                           |             |                                                                                             |         |         |         |         |  |          |
| 21        |                                                   |           |           |           |                           |             |                                                                                             |         |         |         |         |  |          |
| 22        |                                                   |           |           |           |                           |             |                                                                                             |         |         |         |         |  |          |
| 23        |                                                   |           |           |           |                           |             |                                                                                             |         |         |         |         |  |          |
| 24        |                                                   |           |           |           |                           |             |                                                                                             |         |         |         |         |  | -        |
| or        | 4                                                 |           |           |           |                           |             |                                                                                             |         |         |         |         |  |          |
| Data View | ariable View                                      |           |           |           |                           |             |                                                                                             |         |         |         |         |  |          |
|           | arrable view                                      |           |           |           |                           |             |                                                                                             |         |         |         |         |  |          |
|           | IBM SPSS Statistics Processor is ready Unicode:ON |           |           |           |                           |             |                                                                                             |         |         |         |         |  |          |

ثم ندخل البيانات في شاشة Data view

| <u>Eile E</u> dit                                 | ⊻iew <u>D</u> ata   | Transform | n <u>A</u> nalyze | Graphs / | Utilities Eg | ensions W | indow <u>H</u> elr | þ   |     |                       |             |                |     |     |     |     |            |
|---------------------------------------------------|---------------------|-----------|-------------------|----------|--------------|-----------|--------------------|-----|-----|-----------------------|-------------|----------------|-----|-----|-----|-----|------------|
| E = H = M = H = H = H = H = H = H                 |                     |           |                   |          |              |           |                    |     |     |                       |             |                |     |     |     |     |            |
| 11: MARKS                                         | ARKS                |           |                   |          |              |           |                    |     |     |                       | Visible: 17 | of 1 Variables |     |     |     |     |            |
|                                                   | # MARKS             | var       | var               | var      | var          | var       | var                | var | var | var                   | var         | var            | var | var | var | var | var        |
| 1                                                 | 30.00               |           |                   |          |              |           |                    |     |     |                       |             |                |     |     |     |     | -          |
| 2                                                 | 45.00               |           |                   |          |              |           |                    |     |     |                       |             |                |     |     |     |     |            |
| 3                                                 | 55.00               |           |                   |          |              |           |                    |     |     |                       |             |                |     |     |     |     |            |
| 4                                                 | 60.00               |           |                   |          |              |           |                    |     |     |                       |             |                |     |     |     |     |            |
| 5                                                 | 70.00               |           |                   |          |              |           |                    |     |     |                       |             |                |     |     |     |     | ( )        |
| 6                                                 | 90.00               |           |                   |          |              |           |                    |     |     |                       |             |                |     |     |     |     | ( <b>/</b> |
| 7                                                 | 50.00               |           |                   |          |              |           |                    |     |     |                       |             |                |     |     |     |     | ( <b>/</b> |
| 8                                                 | 61.00               |           |                   |          |              |           |                    |     |     |                       |             |                |     |     |     |     | ( <b>/</b> |
| 9                                                 | 87.00               |           |                   |          |              |           |                    |     |     |                       |             |                |     |     |     |     |            |
| 10                                                | 88.00               |           |                   |          |              |           |                    |     |     |                       |             |                |     |     |     |     |            |
| 11                                                |                     |           |                   |          |              |           |                    |     |     |                       |             |                |     |     |     |     |            |
| 12                                                | L                   |           |                   |          |              |           |                    |     |     |                       |             |                |     |     |     |     |            |
| 13                                                | $\vdash$            |           |                   |          |              |           |                    |     |     |                       |             |                |     |     |     |     |            |
| 14                                                |                     |           |                   |          |              |           |                    |     |     |                       |             |                |     |     |     |     |            |
| 10                                                | $ \longrightarrow $ |           |                   |          |              |           |                    |     |     |                       |             |                |     |     |     |     |            |
| 17                                                | L                   |           |                   |          |              |           |                    |     |     |                       |             |                |     |     |     |     |            |
| 18                                                |                     |           |                   |          |              |           |                    |     |     |                       |             |                |     |     |     |     |            |
| 19                                                | $\vdash$            |           |                   |          |              |           |                    |     |     |                       |             |                |     |     |     |     |            |
| 20                                                | $\vdash$            |           |                   |          |              |           |                    |     |     |                       |             |                |     |     |     |     |            |
| 21                                                |                     |           |                   |          |              |           |                    |     |     |                       |             |                |     |     |     |     |            |
| 22                                                |                     |           |                   |          |              |           |                    |     |     |                       |             |                |     |     |     |     |            |
| 23                                                |                     |           |                   |          |              |           |                    |     |     |                       |             |                |     |     |     |     | - U        |
|                                                   | 4                   | -         | -                 | -        | -            |           |                    |     | -   | and the second second |             |                | -   | -   |     |     |            |
| Data Manu                                         | Veriable View       |           |                   |          |              |           |                    |     |     |                       |             |                |     |     |     |     |            |
| Data view                                         | anable new          |           |                   |          |              |           |                    |     |     |                       |             |                |     |     |     |     |            |
| IBM SPSS Statistics Processor is ready Unicode:ON |                     |           |                   |          |              |           |                    |     |     |                       |             |                |     |     |     |     |            |

ننقر على قائمةanalyze نختار Descriptive statistics نختار Frequencies ستظهر لنا النافذة التالية:

|                            | • | Variable(s):<br>درجات الطلاب في الرياضيا 🔗 | Statistics   Charts   Eormat   Style   Bootstrap |  |  |  |  |
|----------------------------|---|--------------------------------------------|--------------------------------------------------|--|--|--|--|
| ☑ Display frequency tables |   |                                            |                                                  |  |  |  |  |
| OK Paste Reset Cancel Help |   |                                            |                                                  |  |  |  |  |

حيث قمنا بنقل المتغير الى مربع (variable(s) الان ننقر على الامر statistics ستظهر لنا النافذة التالية:

| Percentile Values                                   | Central Tendency           |  |  |  |  |  |
|-----------------------------------------------------|----------------------------|--|--|--|--|--|
| Quartiles                                           | Mean                       |  |  |  |  |  |
| Cut points for: 10 equal groups                     | Me <u>d</u> ian            |  |  |  |  |  |
| Percentile(s):                                      | Mode                       |  |  |  |  |  |
| Add                                                 | 🔲 <u>S</u> um              |  |  |  |  |  |
| Change                                              |                            |  |  |  |  |  |
| Deserve                                             |                            |  |  |  |  |  |
| Remove                                              |                            |  |  |  |  |  |
|                                                     |                            |  |  |  |  |  |
|                                                     | Values are group midpoints |  |  |  |  |  |
| Dispersion                                          | Characterize Posterior Dis |  |  |  |  |  |
| 👿 Std. deviation 📃 Minimum                          | Ske <u>w</u> ness          |  |  |  |  |  |
| 🗹 Variance 📃 Ma <u>x</u> imum                       | Kurtosis                   |  |  |  |  |  |
| <b>√</b> Ra <u>ng</u> e <b>√</b> S. <u>E</u> . mean |                            |  |  |  |  |  |
| Continue Cancel Help                                |                            |  |  |  |  |  |

حيث قمنا بتحديد المقاييس التالية الانحراف المعياري Std. deviation التباين Variance المدى Range المحطا المعياري للمتوسط S. E. mean ننقر Continue نقر Ok شم Ok ستظهر لنا في نافذة المخرجات الجدول التالي: Statistics

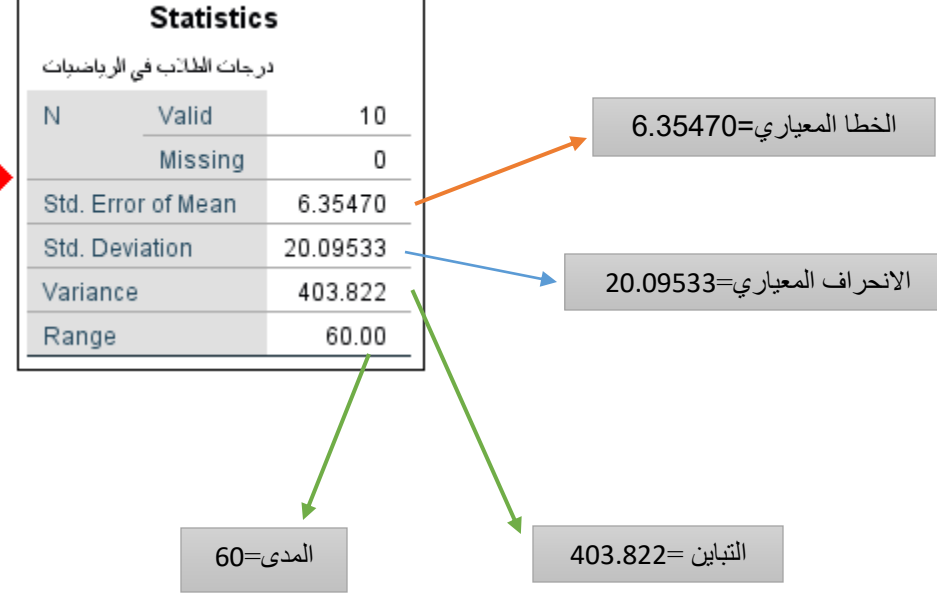